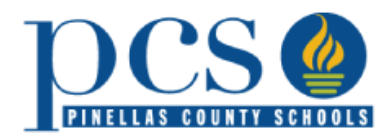

## limeade

March 1, 2021—February 14, 2022

## Get Started Today!

Limeade is available to all employees, retirees and dependent spouses with PCS medical insurance coverage.

To get started download the Limeade ONE iOS or Android app. Simply search for Pinellas County Schools or use program code PCSB to access your program today. Scan this QR code with your phone camera to download the app now. You can also visit <u>pcsb.limeade.com</u> to access the platform on the web.

Follow the directions below to complete your registration today!

## **Employees** (Including 2 Board Spouses)

- 1. Under "Registered User" click on "Sign in."
- 2. Click on "PCSB Employee Sign On."
- Enter your PCSB single sign on (SSO) credentials. These are the same login credentials used to access PCS Intranet and Employee Self-Service.

For assistance with your SSO credentials, please contact the PCS Help Desk at 727-588-6060.

## **Retirees & Spouses**

- 1. Under "New User," click on "Activate account."
- 2. Use the below chart to determine your Unique ID
- 3. Enter last name & date of birth.
- 4. Click on "Find account." if no account can be found, contact Limeade at 888-984-3638.
- 5. Enter your email address & create your password.

| Employees<br>Including 2 Board<br>Spouses                                                                                                    | Spouses                                                                                                    | Retirees                                                                                                    | Retiree's Spouse                                                                                                    |
|----------------------------------------------------------------------------------------------------|----------------------------------------------------------------------------------------------------|----------------------------------------------------------------------------------------------------|----------------------------------------------------------------------------------------------------|
| The employee's ID will<br>be their PCS Username<br>or the first part of the<br>email <i>without</i><br>@pcsb.org.<br>Example: Jane Doe –<br><b>DoeJ</b> | Unique ID is their spouse's Unique<br>ID + "S" + date of birth<br>[ <b>UserID+S+DOB</b> (MMDDYYYY)].<br>Example:<br>Jane Doe is the employee and her<br>Unique ID is DoeJ<br>Her husband is Frank, and his<br>birthday is 1/1/1970. Therefore,<br>Franks Unique ID is<br><b>DoeJS01011970</b> | Your Unique ID is your<br>PCS R Dot account.<br>For example:<br>Jane Smith's is<br><b>R.SmithJ</b><br>If you do not know what<br>your R Dot account is,<br>please call the PCS<br>Retirement Team at<br>727-588-6141 or<br>727-588-6140. | Dependent spouses of a retiree will<br>need to know their spouses' R Dot<br>Account Information because a<br>Retiree's spouse's Unique ID will be<br><b>spouse's Unique ID + S + Date of</b><br><b>Birth</b> (MM/DD/YYYY).<br>For example:<br>Jane Smith's Unique ID is R.SmithJ<br>Her husband is Frank and his birthday<br>is 1/1/1970. Therefore, Frank's Unique<br>ID is <b>R.SmithJS01011970</b><br>If you do not know what your spouse's<br>R Dot account is, please call the PCS<br>Retirement Team at 727-588-6141 or<br>727-588-6140. |

Limeade Support 888-984-3638 or support@Limeade.com

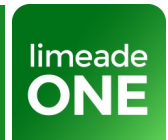

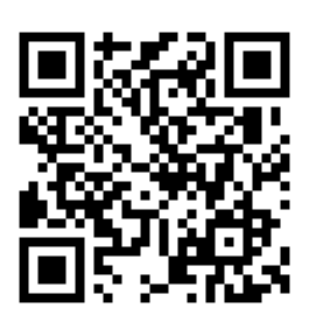